# 進行同步教學—進行分享(1/5)

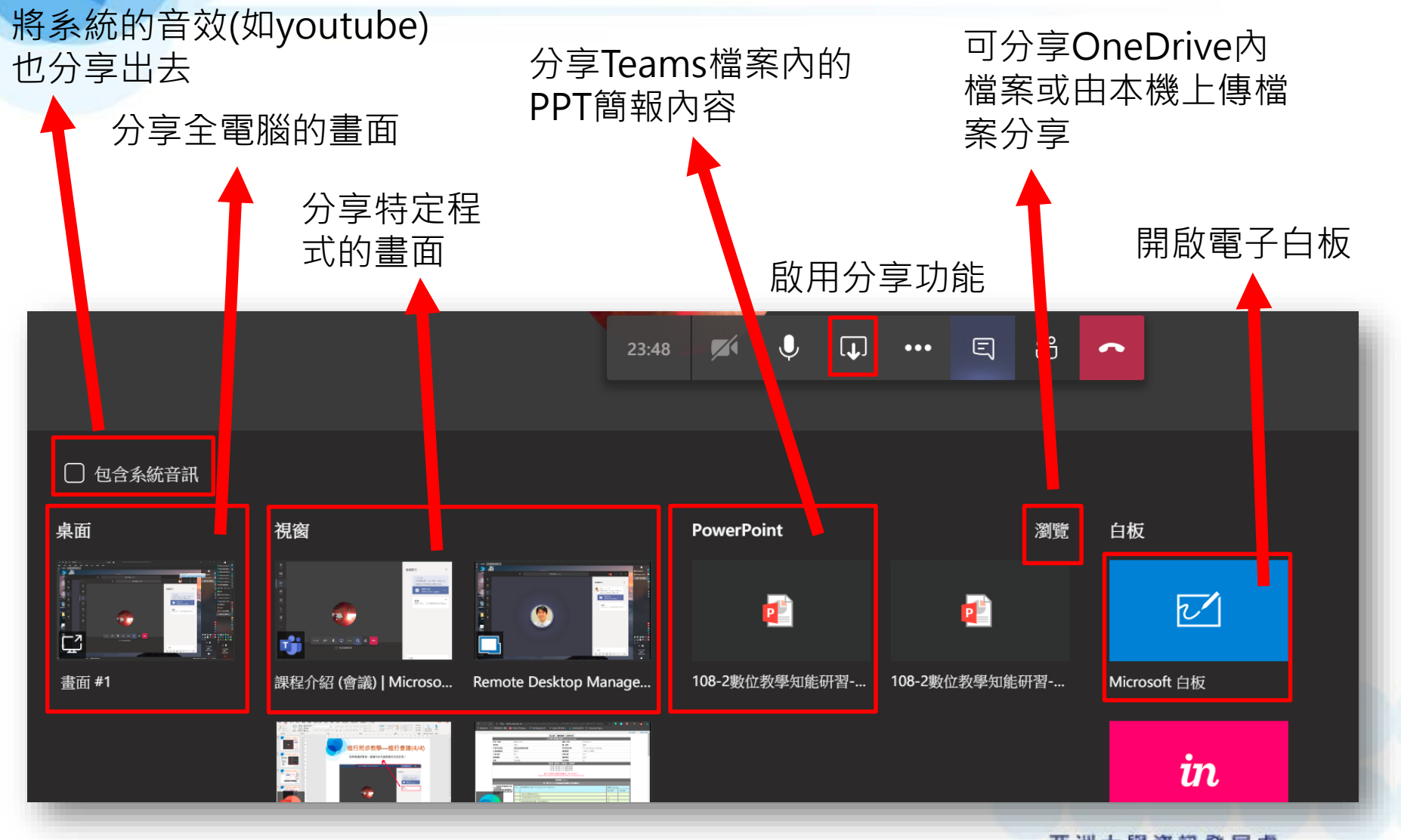

亞洲大學資訊發展處 Office of Information Communication Technology

### 進行同步教學—進行分享(2/5)

### 分享全電腦或特定程式畫面時,螢幕上方及右下方會出現此兩個功能列。

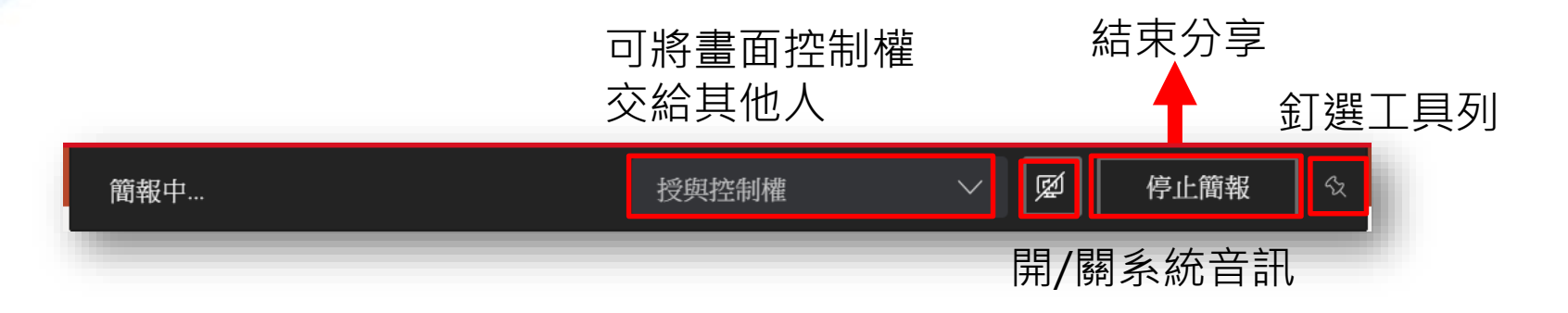

縮小此工具列

#### 會議小工具列,由左至右為:

- 開/關視訊(需有攝影機)
- 開/關音訊(需有麥克風)
- 停止分享功能
- 離開會議

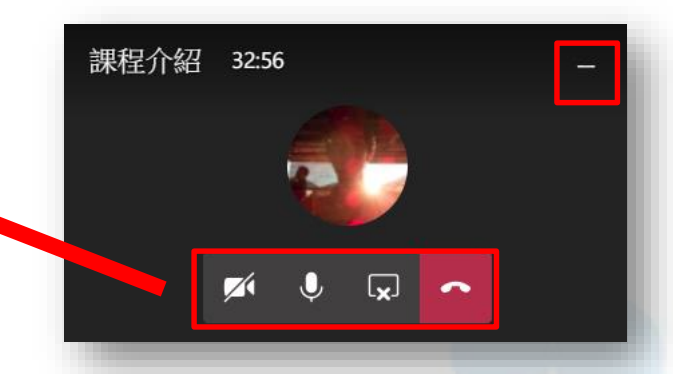

# 進行同步教學—進行分享(3/5)

以PowerPoint模式分享簡報時,簡報內容會出現在左側主要功能區內。 以及一個小型的工具列。

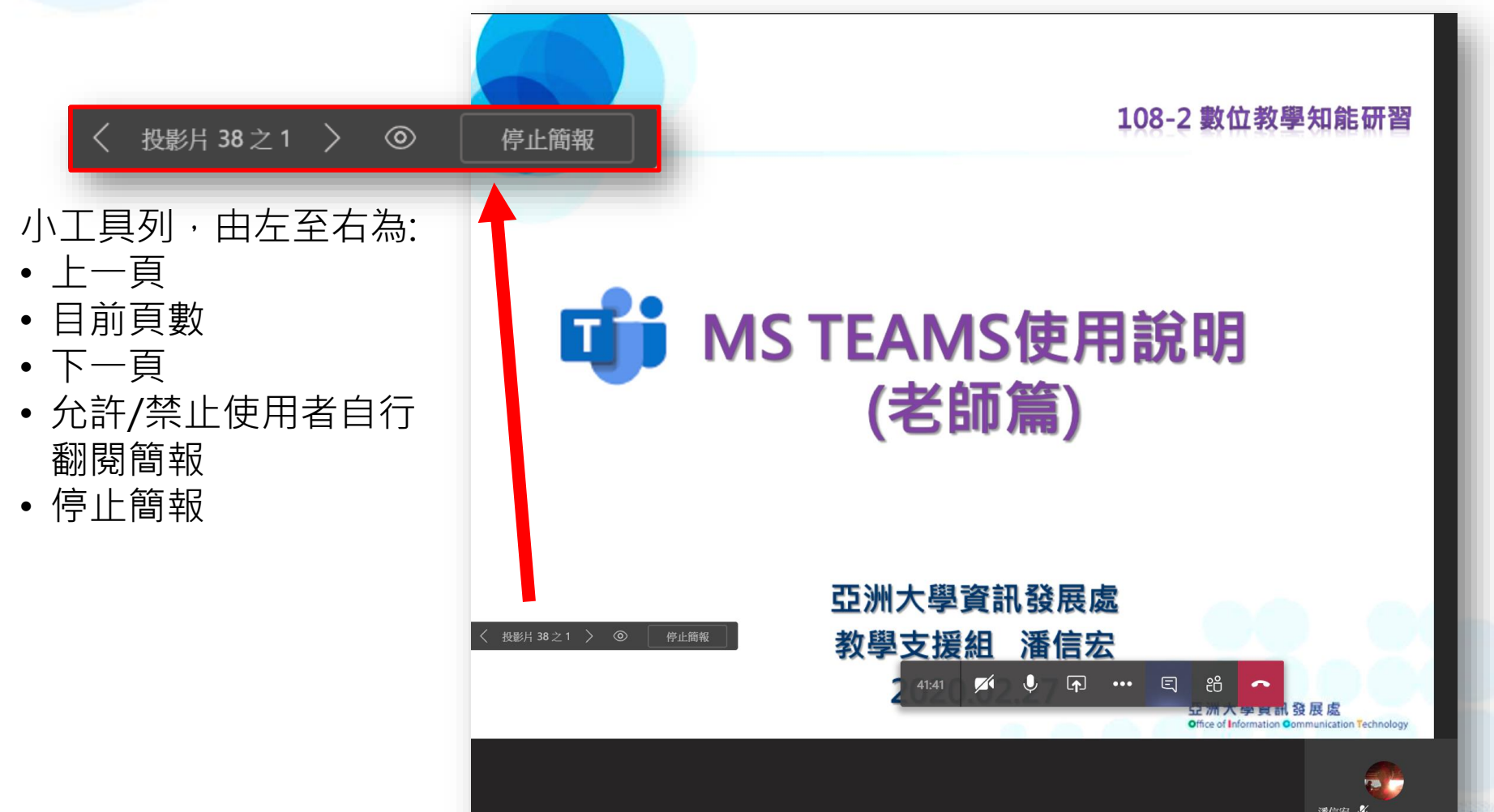

## 進行同步教學—進行分享(4/5)

以PowerPoint模式分享簡報時,簡報內容會出現在左側主要功能區內。 以及一個小型的工具列。

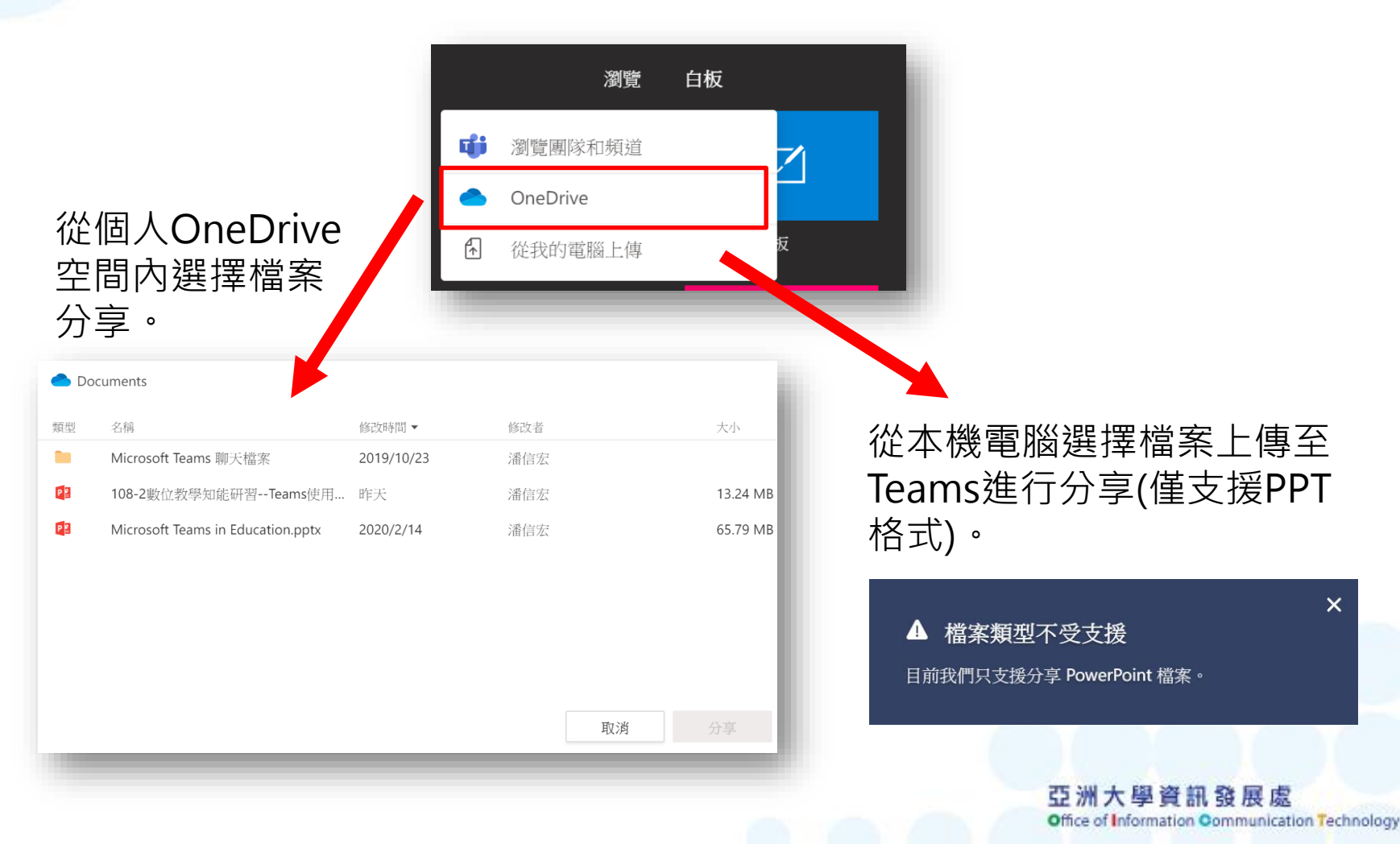

### 進行同步教學—進行分享(5/5)

分享白板時會看到如下畫面,主要就是提供參與者一同繪畫討論,繪製 內容每個人都可看到,且會議結束後也會留存繪製內容。

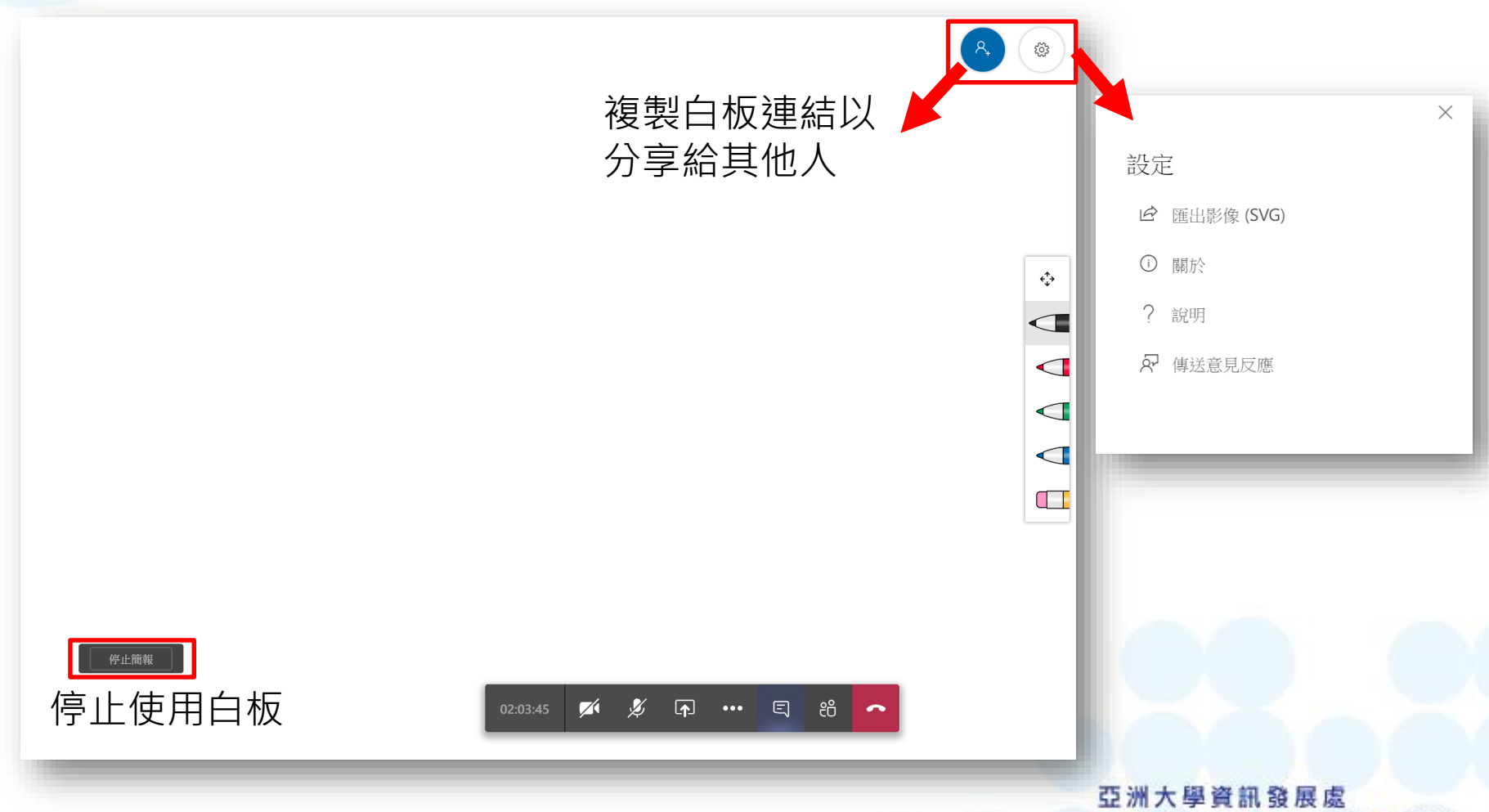

Office of Information Communication Technology